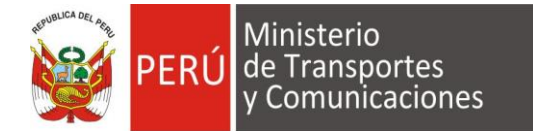

"Decenio de la Igualdad de Oportunidades para mujeres y hombres" "Año de la Recuperación y Consolidación de la Economía Peruana"

Lima, 06 de mayo del 2025

#### OFICIO CIRCULAR Nº 011 -2025-MTC/12.07

Señores Centros de Instrucción de Aeronáutica Civil 141/142

#### Asunto: Aplicación de Exámenes Teóricos RPAS - DGAC en Modalidad Virtual

Tengo el agrado de dirigirme a ustedes para informarles que la Dirección General de Aeronáutica Civil continuará con la evaluación de los Exámenes Teóricos en modalidad virtual para los postulantes que buscan obtener una acreditación transitoria como piloto RPAS. En este sentido, a partir del 02 de junio de 2025, estos exámenes se realizarán a través de la Plataforma Virtual de Exámenes (PVE) de la DGAC, la plataforma oficial de nuestra entidad

Esta medida busca garantizar la eficiencia en la atención y programación de los procesos del servicio de exámenes teóricos, optimizando los recursos y mejorando la accesibilidad para los postulantes.

Este sistema de supervisión está programado para grabar a través de la cámara web, de modo imperceptible para que no afecte la concentración del postulante durante el examen RPAS, quienes estarán siendo supervisados en todo momento por un equipo supervisor DGAC.

La implementación de la PVE permitirá reducir significativamente el tiempo de procesamiento de los resultados en comparación con el examen tradicional virtual. Ahora, en lugar de recibir los reportes por correo electrónico, los postulantes podrán descargar inmediatamente sus constancias con los resultados directamente desde la plataforma, agilizando así el procedimiento.

Para garantizar el correcto desarrollo de las evaluaciones virtuales, se adjunta la documentación actualizada que contiene las instrucciones detalladas para la realización de los exámenes.

#### Anexo 1: instrucciones para examen teórico virtual Anexo 2: Manual de la Plataforma Virtual de Exámenes

Finalmente, agradecemos su colaboración en la difusión y cumplimiento de este nuevo sistema.

Atentamente,

Director de Certificaciones y Autorizaciones

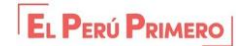

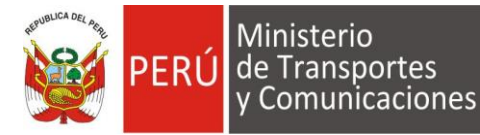

"Decenio de la Igualdad de Oportunidades para mujeres y hombres" "Año de la Recuperación y Consolidación de la Economía Peruana" ANEXO 1

#### INSTRUCCIONES PARA EXAMEN TEÓRICO VIRTUAL

Con relación al OFICIO CIRCULAR Nº 0011 -2025-MTC/12.07, se establece lo siguiente:

#### 1. Objetivo del examen virtual

Esta modalidad de examen virtual tiene como finalidad atender a los postulantes que se encuentran en un proceso de otorgamiento, habilitación y renovación de licencia.

#### 2. Banco de preguntas

La base para las preguntas del examen teórico virtual es el balotario de exámenes DGAC publicados en la página web del MTC, el cual puede ser actualizado sin necesidad de notificación previa.

#### 3. Estructura del examen

El examen teórico virtual es personal. Cada examen es generado aleatoriamente a través de la Plataforma de Exámenes Virtuales DGAC.

#### 4. Nota aprobatoria

La nota aprobatoria para el examen es de 75%, conforme a lo señalado en la NTC 001-2015 Requisitos para las Operaciones de Sistemas de Aeronaves Pilotadas a Distancia.

#### 5. Coordinación del examen

El postulante deberá coordinar con la DGAC para solicitar la programación del examen teórico virtual al correo: <u>rpaexam\_dgac@mtc.gob.pe</u>.

La DGAC, de acuerdo con su disponibilidad y respetando las solicitudes previas de otros postulantes, asignará la fecha y hora de evaluación con el fin de garantizar la transparencia en el proceso. Las coordinaciones se realizarán a través del correo: rpaexam\_dgac@mtc.gob.pe hasta la implementación total del Sistema Reservas Web, donde se centraran todas las reservas.

#### 6. Instrucciones para la Preparación del Examen Teórico Virtual

Para asegurar el correcto desarrollo del examen, se deberán seguir las siguientes instrucciones:

- a) Contar con una PC o laptop y conexión estable de internet
- b) Contar con una (01) cámara y micrófono para la evaluación
- c) Navegador Google Chrome actualizado
- d) Conectarse 10 minutos antes de la hora programada para evitar retrasos.
- e) Mantener activo su correo electrónico personal para recibir el enlace de acceso a la evaluación en Google Meet, enviado desde el correo rpaexam\_dgac@mtc.gob.pe
- f) Tener a la mano DNI, pasaporte o licencia aeronáutica para la verificación de identidad.
- g) Mantener la cámara encendida durante toda la evaluación.
- h) Evitar el uso de audífonos, tabletas, fondos de pantalla virtuales o cualquier otro dispositivo electrónico no autorizado.
- i) La conexión debe realizarse desde un único dispositivo (laptop o computadora de escritorio).

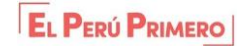

"Decenio de la Igualdad de Oportunidades para mujeres y hombres" "Año de la Recuperación y Consolidación de la Economía Peruana"

#### 7. Normas de conducta:

Ministerio

de Transportes

y Comunicaciones

Algunos motivos para la cancelación del examen: Entre los comportamientos que podrían resultar en expulsión se incluyen:

- a) Apagar la cámara o no mostrarse
- b) Proporcionar o recibir ayuda durante el examen.
- c) Utilizar cualquier material o ayuda no autorizada durante el examen sean apuntes o dispositivos electrónicos u otros elementos no permitidos.
- d) Abandonar la habitación o levantarse de la mesa.
- e) Detectar sombras sospechosas o interrupciones en video/audio.
- f) Hablar o leer en voz alta durante el examen.
- g) Navegar en páginas, aplicaciones o carpetas no autorizadas.
- h) Usar dispositivos no permitidos como celulares, smartwatches, cámaras, un segundo monitor, entre otros.
- i) Disponer de materiales de apoyo no autorizados.
- j) Usar audífonos
- k) Usar filtros de pantalla

#### 8. Conectividad y ambiente

- a) Asegúrese de disponer de una conexión estable. Se recomienda utilizar un cable directo conectado al router para evitar problemas de conectividad.
- b) Tenga en cuenta que, en caso de desconexión por fallas de internet, el examen será cancelado.
- c) Ambiente adecuado: Realice la evaluación en un lugar libre de distracciones y ruidos. El examen no puede llevarse a cabo en lugares públicos, y el evaluado debe estar solo, sin la compañía de otras personas, para garantizar el cumplimiento de las normas.
- d) Dispositivo único: Es obligatorio conectarse desde un único dispositivo, como una laptop o computadora de escritorio. Tanto el micrófono como la cámara deben estar activados al momento de iniciar la evaluación.

#### 9. Día del Examen Teórico Virtual

- Mantenga su correo electrónico personal activo para recibir el enlace de acceso a la reunión en Google Meet, que será enviado desde el correo rpaexam\_dgac@mtc.gob.pe.
   a. No compartir el link de la reunión a terceros
- II. El postulante debe conectarse a la plataforma virtual en la fecha y hora asignadas.
  - a. Puntualidad: Respete la hora programada para la evaluación. Para garantizar la transparencia en el proceso de evaluación, no se contempla tiempo de tolerancia.
  - b. Al ingresar, active y mantenga encendida la cámara durante todo el examen.
  - c. <u>Solo active el micrófono si se lo solicita el supervisor DGAC</u>. Recuerde que hay otros postulantes rindiendo el examen en la reunión virtual.
- III. Verificación de Identidad: Presentar documento de identidad, pasaporte o licencia aeronáutica ante el Supervisor, cuando se lo indique el supervisor DGAC y responder preguntas de seguridad
- IV. Inicio del examen

a. El examen iniciará tras completar la verificación de identidad de todos los

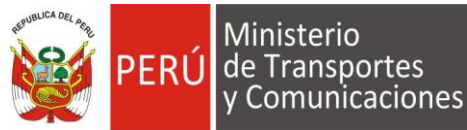

"Decenio de la Igualdad de Oportunidades para mujeres y hombres" "Año de la Recuperación y Consolidación de la Economía Peruana" participantes en la reunión virtual.

- V. Desarrollo del Examen
  - a. El postulante ingresará al PVE <u>https://pvedgac.mtc.gob.pe/</u> cuando el supervisor se lo indique, ya que deberá habilitarle el examen.
  - b. El tiempo de duración del examen es de 30 minutos, el sistema se cerrará al llegar a este tiempo, en caso culmine antes podrá darle finalizar.
  - c. El supervisor observará constantemente la pantalla del evaluado/a y su comportamiento durante la prueba.
  - d. <u>Cualquier conducta sospechosa de copia o plagio durante la evaluación</u> <u>dará lugar a la suspensión inmediata del examen, el cual será anulado.</u> Asimismo, se notificará al coordinador técnico de Licencias y al director de Línea, y se emitirá un oficio dirigido al postulante.
  - e. Por respeto a los demás postulantes que se encuentran realizando la evaluación, no se entablará diálogo ni discusión con el implicado. Únicamente se le informará que su examen ha sido cancelado debido a una conducta inapropiada durante la evaluación, dejando constancia de lo ocurrido mediante registro audiovisual.
  - f. Para garantizar que los postulantes estén familiarizados con el proceso, se recomienda consultar el Manual de la Plataforma Virtual de Exámenes proporcionado por la Dirección General de Aeronáutica Civil (PVE-DGAC).
- VI. Finalización del Examen
  - a. Una vez completado el examen, el sistema muestra el puntaje obtenido.
  - b. El postulante descargará de la Plataforma Virtual de Exámenes PVE, el reporte con la nota obtenida que indica la condición de "aprobado" o "desaprobado". La calificación obtenida por el evaluado tiene la vigencia señalada en la RAP aplicable

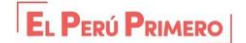

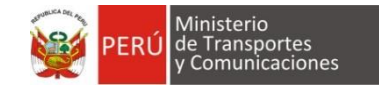

## MANUAL DE USUARIO Sistema "Plataforma Virtual de Exámenes"

### Proyecto: PLATAFORMA VIRTUAL DE EXÁMENES PARA LA DIRECCION GENERAL DE AERONAUTICA (DGAC)

Siglas del Proyecto: PVE-DGAC

## 2025

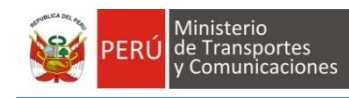

#### ÍNDICE

| 2. Rendir Evaluación            | .3 |
|---------------------------------|----|
| 2.1. Exámenes Teóricos          | 4  |
|                                 | 5  |
| Presentación de Examen Teórico. | 6  |
| Terminar evaluación             | 9  |
| Resultado de examen             | 11 |

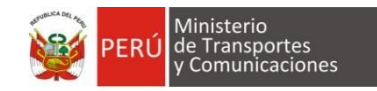

#### Manual de la Plataforma Virtual de Exámenes Dirección General de Aeronáutica Civil PVE-DGAC

#### 1. Acceso al Sistema

El ciudadano ingresa al acceso al sistema del PVE-DGAC (Ver Figura 01), en el cual ingresa su nombre de usuario y contraseña. Finalmente, dar clic en el botón "Ingresar".

|                                                                                                    | PERÚ Ministerio de Transportes<br>y Comunicaciones |
|----------------------------------------------------------------------------------------------------|----------------------------------------------------|
| PVE DGAC                                                                                                    |                                                    |
| Bienvenido                                                                                                    |                                                    |
| USUARIO                                                                                                    |                                                    |
| CONTRASEÑA                                                                                                    |                                                    |
| INGRESAR                                                                                                    |                                                    |
| Restablecer contraseña                                                                                          |                                                    |
| Atención de consultas                                                                                           |                                                    |
| □ Teléfono 051-991 488 088<br>⊠ Correo electrónico mchoquehuanca@mtc.gob.pe<br>Ø Atención de lunes a viernes de |                                                    |
|                                                                                                    |                                                    |
|                                                                                                    |                                                    |
|                                                                                                    |                                                    |
|                                                                                                    |                                                    |
|                                                                                                    |                                                    |
|                                                                                                    |                                                    |
|                                                                                                    | Real-Free                                          |
|                                                                                                    |                                                    |

Figura 01

Se muestra la pantalla principal del sistema (Ver Figura 02):

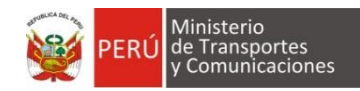

| PVE DGAC                                                                      |                                                                                                    |  | 👤 YONATHAN MOQUILLAZA 🗸 |
|-------------------------------------------------------------------------------|----------------------------------------------------------------------------------------------------|--|-------------------------|
| Exámenes dis                                                                  | ponibles                                                                                                    |  |                         |
| EVALUACIÓN COMPE<br>DG,                                                       | TENCIA LINGÜÍSTICA<br>Ac                                                                                                    |  |                         |
| CÓDIGO EVALUACIÓN<br>EVALUADO<br>EXAMEN COMPETE<br>FECHA EVALUACIÓN<br>ESTADO | 20250307-0001<br>MOQUILLAZA<br>PEREDA<br>YONATHAN<br>CHRISTOFER<br>NUEVO EXAMEN<br>2025 II<br>07/03/2025 10:00<br>PENDIENTE |  |                         |
| ACCE                                                                          | DER                                                                                                    |  |                         |

#### Figura 02

#### 2. Rendir Evaluación.

Una vez logueado el usuario visualiza en su pantalla de inicio los exámenes a disponibles (Ver Figura 03):

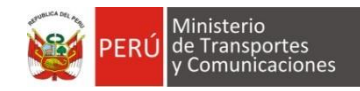

#### PVE DGAC

👤 HUGO MARCA 🗸

#### Exámenes disponibles

#### EXAMEN TEÓRICO DGAC

 CÓDIGO EXAMEN
 20250310621

 NOMBRE COMPLETO
 MARCA LUCAS

 HUGO GILBERTO
 AA-B-737 TRIP.

 CATEGORÍA
 AA-B-737 TRIP.

 FECHA EVALUACIÓN
 10/03/2025 11:00

 ESTADO
 PENDIENTE

CCEDER

# Figura 03

#### 2.1. Exámenes Teóricos

En exámenes disponibles elegir el examen de tipo "Examen Teórico DGAC" (Ver Figura 04), hacer clic en acceder solo cuando llegue la hora de evaluación:

| EXAMEN TEÓ       | EXAMEN TEÓRICO DGAC         |  |  |  |  |  |  |
|------------------|-----------------------------|--|--|--|--|--|--|
| CÓDIGO EXAMEN    | CÓDIGO EXAMEN 20250310621   |  |  |  |  |  |  |
| NOMBRE COMPLETO  | NOMBRE COMPLETO MARCA LUCAS |  |  |  |  |  |  |
| HUGO GILBERTO    |                             |  |  |  |  |  |  |
| CATEGORÍA        | AA-B-737 TRIP.              |  |  |  |  |  |  |
|                  | CABINA                      |  |  |  |  |  |  |
| FECHA EVALUACIÓN | 10/03/2025 11:00            |  |  |  |  |  |  |
| ESTADO           | PENDIENTE                   |  |  |  |  |  |  |
| ACCEDER          |                             |  |  |  |  |  |  |
| Figure           | Finance 0.1                 |  |  |  |  |  |  |

El sistema valida las diferentes situaciones que pueden darse, hasta que le permite ingresar al examen, esto como medida de seguridad.

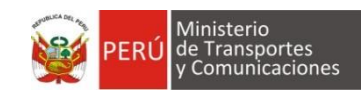

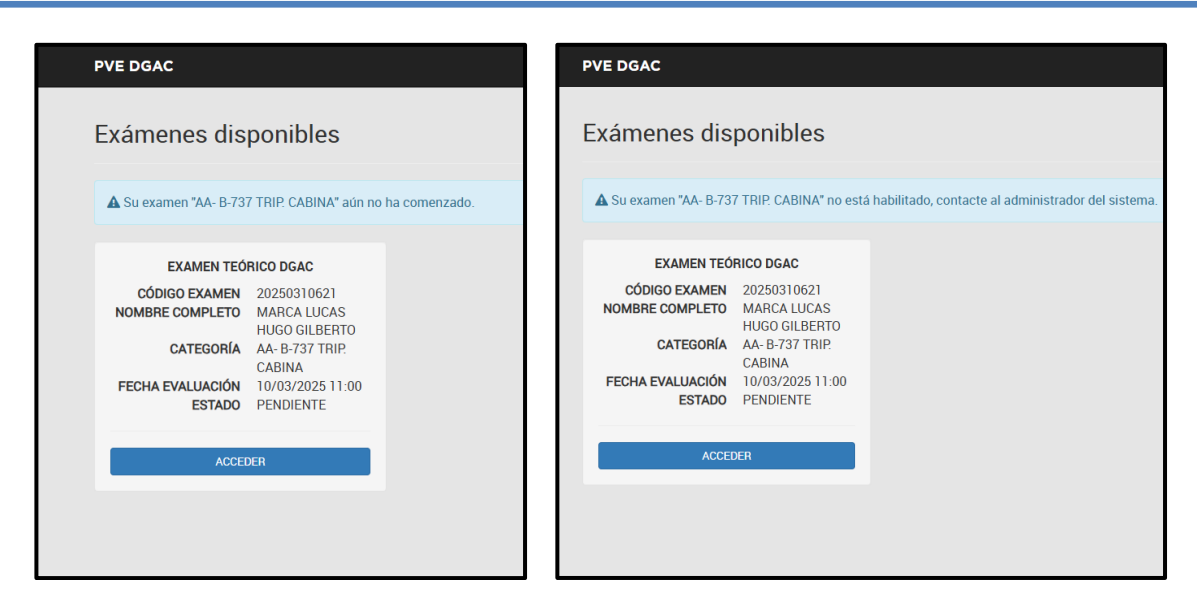

• Presentación de Examen Teórico.

El examen teórico cuenta con los siguientes elementos (Ver Figura 05):

- 1. Categoría que se esta evaluando
- 2. Cronometro de tiempo.
- 3. Numero de pregunta y total de pregunta
- 4. Enunciado de la pregunta
- 5. Opciones de respuesta.

| Categoría       Tiempo         AA- B-737 TRIP. CABINA <ul> <li>O</li> <li>60</li> <li>Min.</li> <li>Nombre Completo</li> <li>MARCA LUCAS HUGO GILBERTO</li> <li>I</li> <li>Total de Preguntas</li> <li>1</li> <li>50</li> <li>PREGUNTA</li> <li>Los inodoros de los baños son recargados con:</li> <li>OPCIONES:</li> <li>3 galones</li> <li>8 galones</li> <li>3 litros</li> <li>3 litros</li> <li>I</li> <li>I</li> <lii< li=""> <lii< li=""> <li>I</li> <li>I</li></lii<></lii<></ul>                                                                                                    | Categoría                                     |                 |                       |        |    |      |
|----------------------------------------------------------------------------------------------------|-----------------------------------------------|-----------------|-----------------------|--------|----|------|
| AA- B-737 TRIP. CABINA<br>Nombre Completo<br>MARCA LUCAS HUGO GILBERTO<br>Nro. Total de<br>Pregunta<br>1 50<br>PREGUNTA<br>Los inodoros de los baños son recargados con:<br>OPCIONES:<br>3 galones<br>3 galones<br>3 galones<br>3 galones                                                                                                    |                                               |                 |                       | Tiempo |    |      |
| Nombre Completo         MARCA LUCAS HUGO GILBERTO         Nro.       Total de         Pregunta       Preguntas         1       50         PREGUNTA       Los inodoros de los baños son recargados con:         OPCIONES:       3 galones         8 galones       3 litros                                                                                                    | AA- B-737 TRIP. CABINA                        |                 |                       | 0      | 60 | Min. |
| MARCA LUCAS HUGO GILBERTO  Nro. Pregunta  Total de Preguntas  1 50  PREGUNTA Los inodoros de los baños son recargados con:  OPCIONES:  3 galones  3 galones  3 gilones  3 gilone | Nombre Completo                               |                 |                       |        |    |      |
| Nro.<br>Pregunta     Total de<br>Preguntas       1     50       PREGUNTA       Los inodoros de los baños son recargados con:       OPCIONES:       3 galones       8 galones       3 litros                                                                                                    | MARCA LUCAS HUGO GILBERTO                     |                 |                       |        |    |      |
| 1       50         PREGUNTA       Los inodoros de los baños son recargados con:         OPCIONES:       3 galones         3 galones       3 galones         3 galones       3 litros                                                                                                    | Pr                                            | Nro.<br>regunta | Total de<br>Preguntas |        |    |      |
| PREGUNTA<br>Los inodoros de los baños son recargados con:<br>OPCIONES:<br>O 3 galones<br>O 8 galones<br>O 3 litros                                                                                                    |                                               | 1               | 50                    |        |    |      |
| Los inodoros de los baños son recargados con:<br>OPCIONES:<br>O 3 galones<br>O 8 galones<br>O 3 litros                                                                                                    | PREGUNTA                                      |                 |                       |        |    |      |
| OPCIONES:<br>O 3 galones<br>O 8 galones<br>O 3 litros                                                                                                    | Los inodoros de los baños son recargados con: |                 |                       |        |    |      |
| <ul> <li>3 galones</li> <li>8 galones</li> <li>3 litros</li> </ul>                                                                                                    | OPCIONES:                                     |                 |                       |        |    |      |
| <ul><li>8 galones</li><li>3 litros</li></ul>                                                                                                    | ○ 3 galones                                   |                 |                       |        |    |      |
| O 3 litros                                                                                                    | ○ 8 galones                                   |                 |                       |        |    |      |
|                                                                                                    | ○ 3 litros                                    |                 |                       |        |    |      |
|                                                                                                    |                                               |                 |                       |        |    |      |
| M     Anterior     1     ~     Siguiente     M                                                                                                    | 🖌 Anterior 1 🖌 Siguiente                      | М               |                       |        | G  |      |
|                                                                                                    |                                               |                 |                       |        |    |      |
| Lerminar Evaluación                                                                                                    | _                                             |                 | - 1 - 12              |        |    |      |

Figura 05

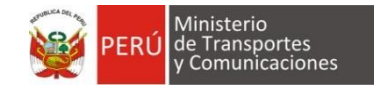

Se puede pasar o regresar en cada pregunta:

- 1. Dar clic en el botón "Siguiente" (Ver Figura 06).
- 2. Dar clic en el botón "Anterior" (Ver Figura 06).

| Categoría                    |                  |                       | Tiempo  |    |      |
|------------------------------|------------------|-----------------------|---------|----|------|
| AA- B-737 TRIP. CABINA       |                  |                       | $\odot$ | 57 | Min. |
| Nombre Completo              |                  |                       |         |    |      |
| MARCA LUCAS HUGO GILBERTO    |                  |                       |         |    |      |
|                              | Nro.<br>Pregunta | Total de<br>Preguntas |         |    |      |
|                              | 2                | 50                    |         |    |      |
| PREGUNTA                     |                  |                       |         |    |      |
| Las mascaras de los PSU son: |                  |                       |         |    |      |
| OPCIONES:                    |                  |                       |         |    |      |
| ○ Drop out                   |                  |                       |         |    |      |
| ○ quick donning              |                  |                       |         |    |      |
| ○ Full face                  |                  |                       |         |    |      |
| K Anterior 2 - Sigui         | iente 🕅          |                       |         | ¢  |      |
|                              | Terminar         | Evaluación            |         |    |      |

#### Figura 06

Se puede obtener una estadística de progreso durante el examen:

1. Dar clic en el botón "Estadística" (Ver Figura 07).

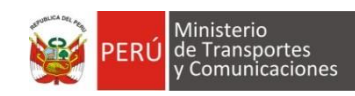

|                                     | ESTADÍSTICAS               | ×    |        |        |  |
|-------------------------------------|----------------------------|------|--------|--------|--|
|                                     | Total de Preguntas         | 50   |        |        |  |
| Categoria<br>AA- B-737 TRIP. CABINA | Preguntas                  | 1    | Tiempo | 55 Min |  |
| Nombre Completo                     | Contestadas                | _    | 0      |        |  |
| MARCA LUCAS HUGO GILBERTO           | Preguntas Sin<br>Contestar | 49   |        |        |  |
|                                     |                            | _    |        |        |  |
|                                     | Aceptar                    |      |        |        |  |
|                                     |                            |      |        |        |  |
| PREGUNTA                            |                            |      |        |        |  |
| Las mascaras de los PSU son:        |                            |      |        |        |  |
| OPCIONES:                           |                            |      |        |        |  |
| ⊖ Drop out                          |                            |      |        |        |  |
| O quick donning                     |                            |      |        |        |  |
| O Full face                         |                            |      |        |        |  |
|                                     |                            |      |        |        |  |
| Anterior 2 Siguient                 | te M                       |      |        | GA     |  |
|                                     | Terminer Fuelur            | oián |        |        |  |
|                                     |                            |      |        |        |  |
|                                     |                            |      |        |        |  |
|                                     |                            |      |        |        |  |
|                                     |                            |      |        |        |  |

#### Figura 07

Se puede pasar a una pregunta de forma aleatorio que aún no haya sido desarrollada: 1. Dar clic en el botón "Buscar pregunta no respondida" (Ver Figura 08).

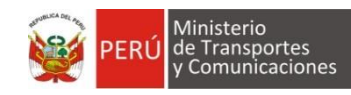

| Categoría Tiempo   AA- B-737 TRIP. CABINA Image: State State |
|----------------------------------------------------------------------------------------------------|
| Categoría       Tiempo         AA- B-737 TRIP. CABINA       © 53       Min.         Nombre Completo       Marca LUCAS HUGO GILBERTO       © 53       Min.         MARCA LUCAS HUGO GILBERTO                                                                                                    |
| AA-B-737 TRIP. CABINA<br>Nombre Completo<br>MARCA LUCAS HUGO GILBERTO<br>Nro. Total de<br>Pregunta<br>3 50<br>PREGUNTA<br>El APU esta ubicado:<br>OPCIONES:<br>• En la nariz del avion<br>• En el pozo de tren principal<br>• En el cono de cola parte inferior de la aeronave                                                                                                    |
| Nombre Completo         MARCA LUCAS HUGO GILBERTO         Nro.       Total de         Pregunta       Preguntas         3       50         PREGUNTA         El APU esta ubicado:         OPCIONES:         En la nariz del avion         En el pozo de tren principal         En el cono de cola parte inferior de la aeronave                                                                                                    |
| MARCA LUCAS HUGO GILBERTO       Nro.     Total de       Pregunta     3       3     50   PREGUNTA El APU esta ubicado:       OPCIONES: <ul> <li>En la nariz del avion</li> <li>En el pozo de tren principal</li> <li>En el cono de cola parte inferior de la aeronave</li> </ul>                                                                                                    |
| Nro.<br>Pregunta     Total de<br>Preguntas       3     50       PREGUNTA       El APU esta ubicado:       OPCIONES:       En la nariz del avion       En el pozo de tren principal       En el cono de cola parte inferior de la aeronave                                                                                                    |
| 3 50 PREGUNTA El APU esta ubicado: OPCIONES: CIEN la nariz del avion En el pozo de tren principal En el cono de cola parte inferior de la aeronave                                                                                                    |
| PREGUNTA         El APU esta ubicado:         OPCIONES: <ul> <li>En la nariz del avion</li> <li>En el pozo de tren principal</li> <li>En el cono de cola parte inferior de la aeronave</li> </ul>                                                                                                    |
| El APU esta ubicado:<br>OPCIONES:                                                                                                    |
| OPCIONES: <ul> <li>En la nariz del avion</li> <li>En el pozo de tren principal</li> <li>En el cono de cola parte inferior de la aeronave</li> </ul>                                                                                                    |
| <ul> <li>En la nariz del avion</li> <li>En el pozo de tren principal</li> <li>En el cono de cola parte inferior de la aeronave</li> </ul>                                                                                                    |
| <ul> <li>En el pozo de tren principal</li> <li>En el cono de cola parte inferior de la aeronave</li> </ul>                                                                                                    |
| En el cono de cola parte inferior de la aeronave                                                                                                    |
|                                                                                                    |
| K Anterior 3 Siguiente X                                                                                                    |
| Terminar Evaluación                                                                                                    |
|                                                                                                    |

Figura 08

#### • Terminar evaluación

Se puede enviar la evaluación cuando se desee ya sea porque se acabó el tiempo o se han respondido todas las preguntas, realizando lo siguiente:

- 1. Damos clic en el botón "Terminar evaluación". (Ver Figura 09).
- 2. El sistema nos mostrará un mensaje de confirmación ya que este proceso finaliza el examen definitivamente. (Ver Figura 10).

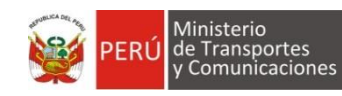

| Total de<br>Preguntas<br>50 | Tiempo<br>S3           | Min.       |
|-----------------------------|------------------------|------------|
| Total de<br>Preguntas<br>50 | <ul><li>♥ 53</li></ul> | Min.       |
| Total de<br>Preguntas<br>50 |                        |            |
| Total de<br>Preguntas<br>50 |                        |            |
| Total de<br>Preguntas<br>50 |                        |            |
| 50                          |                        |            |
|                             |                        |            |
|                             |                        |            |
|                             |                        |            |
|                             |                        |            |
|                             |                        |            |
|                             |                        |            |
|                             |                        |            |
|                             |                        |            |
| Evaluación                  |                        | ¢ A        |
|                             | Evaluación             | Evaluación |

Figura 09

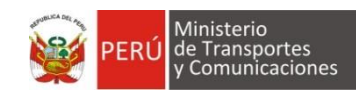

|                                                                                                    | EXAMEN TEÓRICO DGAC ×                      |                   |
|----------------------------------------------------------------------------------------------------|--------------------------------------------|-------------------|
| <b>Categoría</b><br>AA- B-737 TRIP. CABINA<br><b>Nombre Completo</b><br>MARCA LUCAS HUGO GILBERTO                 | ¿ESTA SEGURO DE TERMINAR SU<br>EVALUACIÓN? | Tiempo<br>S0 Min. |
| <b>PREGUNTA</b><br>El APU esta ubicado:                                                                           | 3 50                                       |                   |
| OPCIONES:<br>C En la nariz del avion<br>En el pozo de tren principal<br>En el cono de cola parte inferior de la a | aeronave                                   |                   |
| K Anterior 3 - Siguid                                                                                             | ente 🕅<br>Terminar Evaluación              | ¢ Ä               |
|                                                                                                    |                                            |                   |

Figura 10

#### • Resultado de examen

Una vez enviado el examen el sistema redirige al panel de inicio al evaluado, donde podrá descargar sus resultados:

1. Dar clic en el botón "Resultado del Examen" (Ver Figura 11).

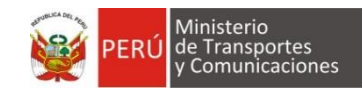

#### Ver Figura 11

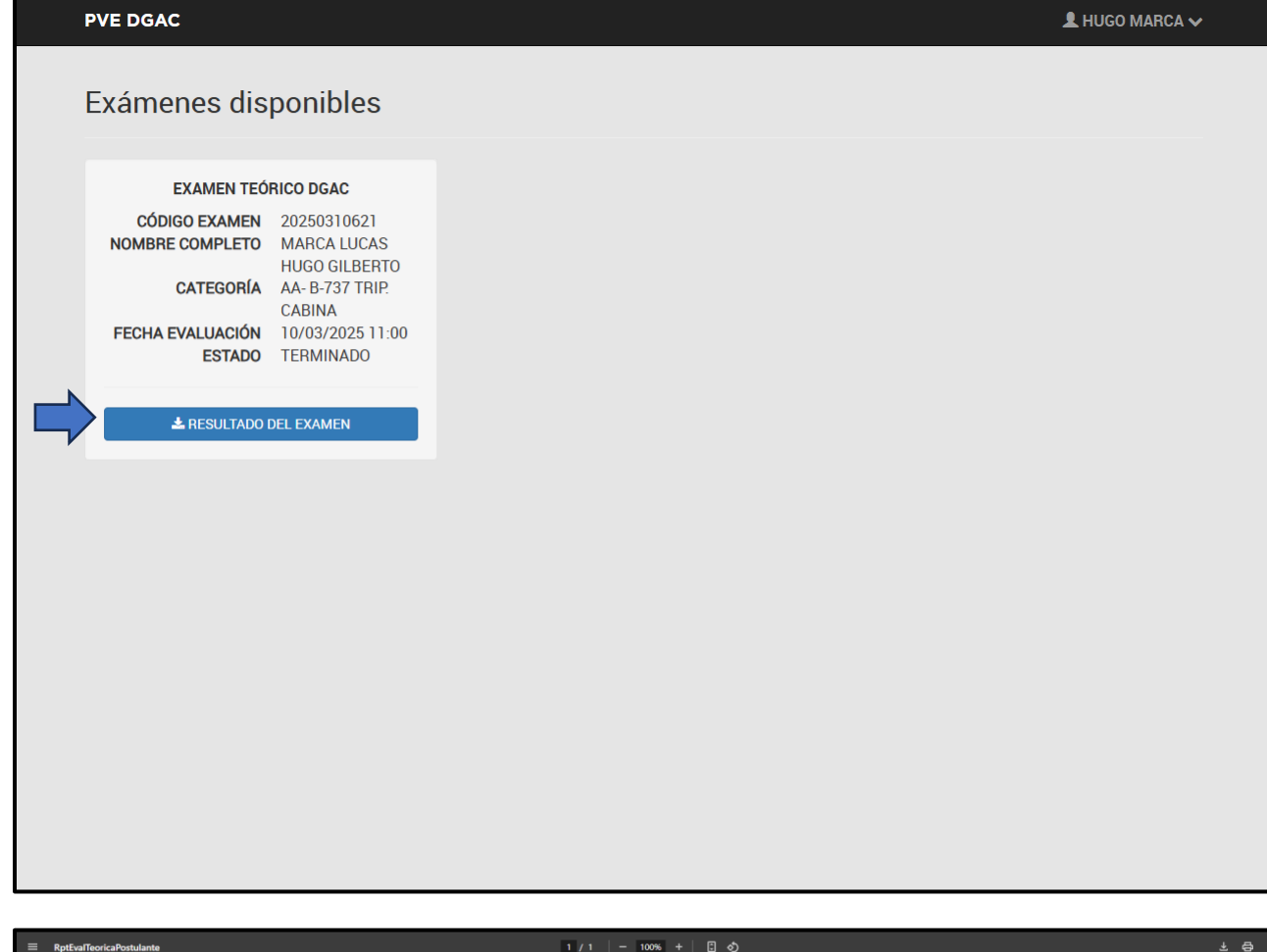

|                                                                                                    | 1 / 1   - 100% +   🗄 🚸                                                                                                    |  |
|----------------------------------------------------------------------------------------------------|----------------------------------------------------------------------------------------------------|--|
| PERÚ Minist<br>de Trai<br>y Com                                                                             | ntions Viceministerio Dirección General de<br>Associationes de Transportes Aeronáutica Civil                                                        |  |
|                                                                                                    | Lima 10/03/2025                                                                                                    |  |
| Señor(es)                                                                                                   | Line, Nosizzza                                                                                                    |  |
| HUGO GILBERTO MARCA LUCA                                                                                    | S                                                                                                    |  |
| JIRON ZORRITOS 1203 LIMA - L                                                                                | MA                                                                                                    |  |
| Presente                                                                                                    |                                                                                                    |  |
| Asunto: Resultado del Examen o                                                                              | de conocimientos teóricos de personal aeronáutico.                                                                                                  |  |
| Referencia: S/N                                                                                             |                                                                                                    |  |
| Nombre del Examen Teórico:                                                                                  | AA- B-737 TRIP. CABINA                                                                                                    |  |
| Resultado:                                                                                                  | 2 DESAPROBADO                                                                                                    |  |
| Fecha del examen:                                                                                           | 10/03/2025                                                                                                    |  |
| El presente o anotaña el derecho<br>hasa que el solicitante complete e<br>establecidos en la RAP aplicable. | al otorgamiento de licencia, habilitación o autorización a la que se postula<br>Itobal de las evaluaciones leóncas y/o prácticas y demás requisitos |  |
|                                                                                                    | Port                                                                                                    |  |
|                                                                                                    | JORGE ENRIQUE LÓPEZ VÁSQUEZ                                                                                                    |  |
|                                                                                                    | lor Figura 11                                                                                                    |  |

#### Ver Figura 11